全民資安自我評量 網址 <u>https://isafeevent.moe.edu.tw/</u> 或 如下圖 由 學校首頁點入

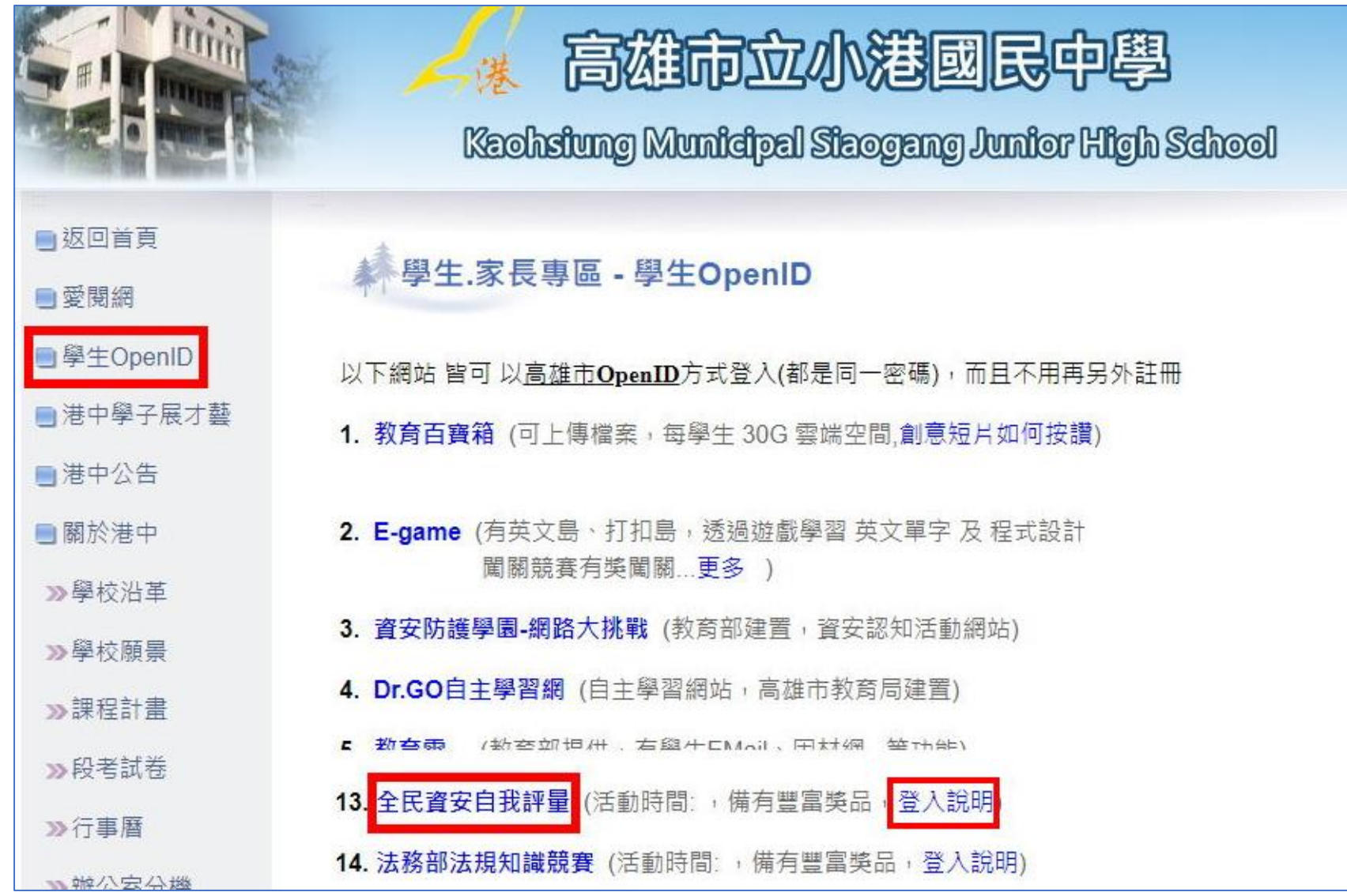

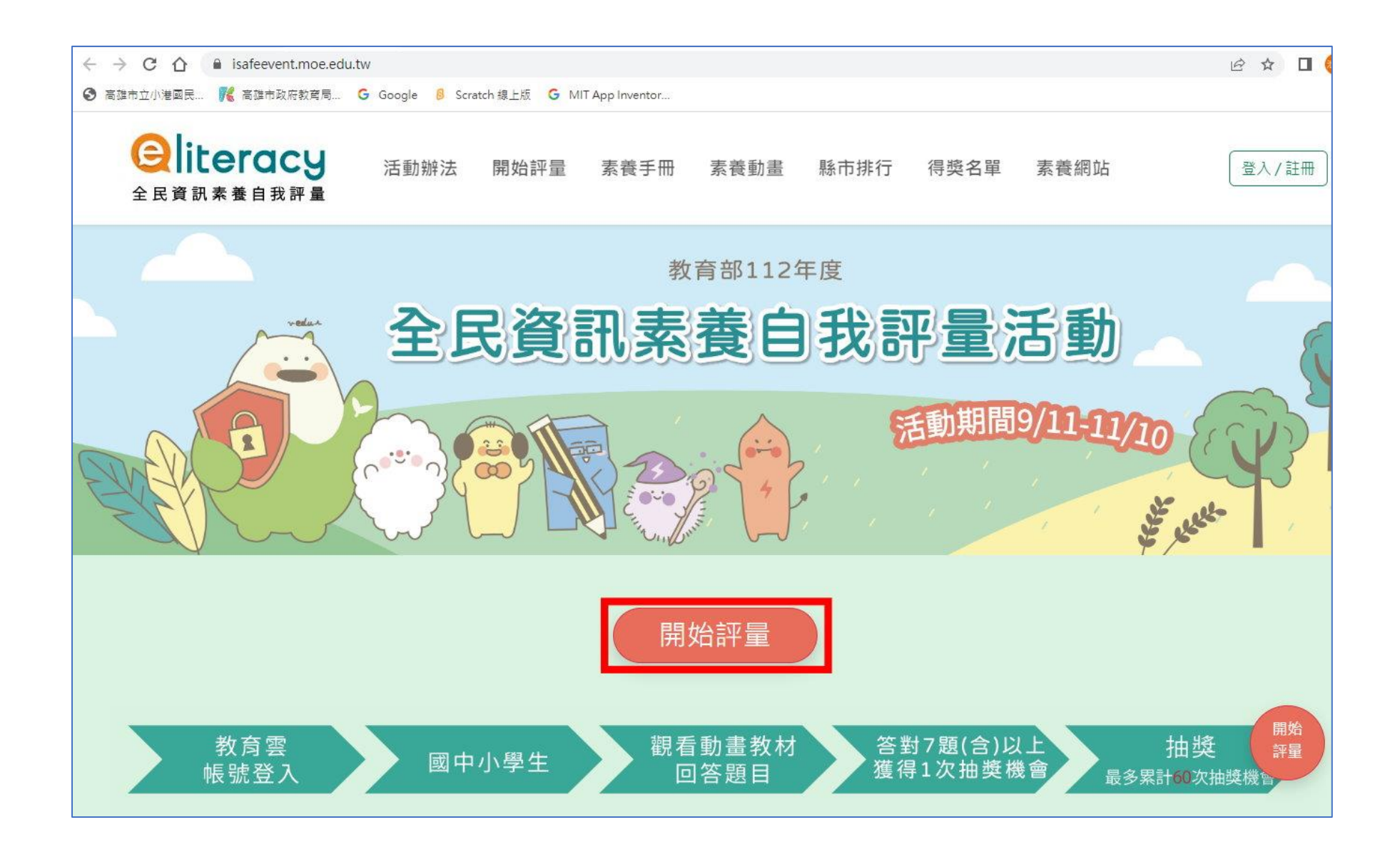

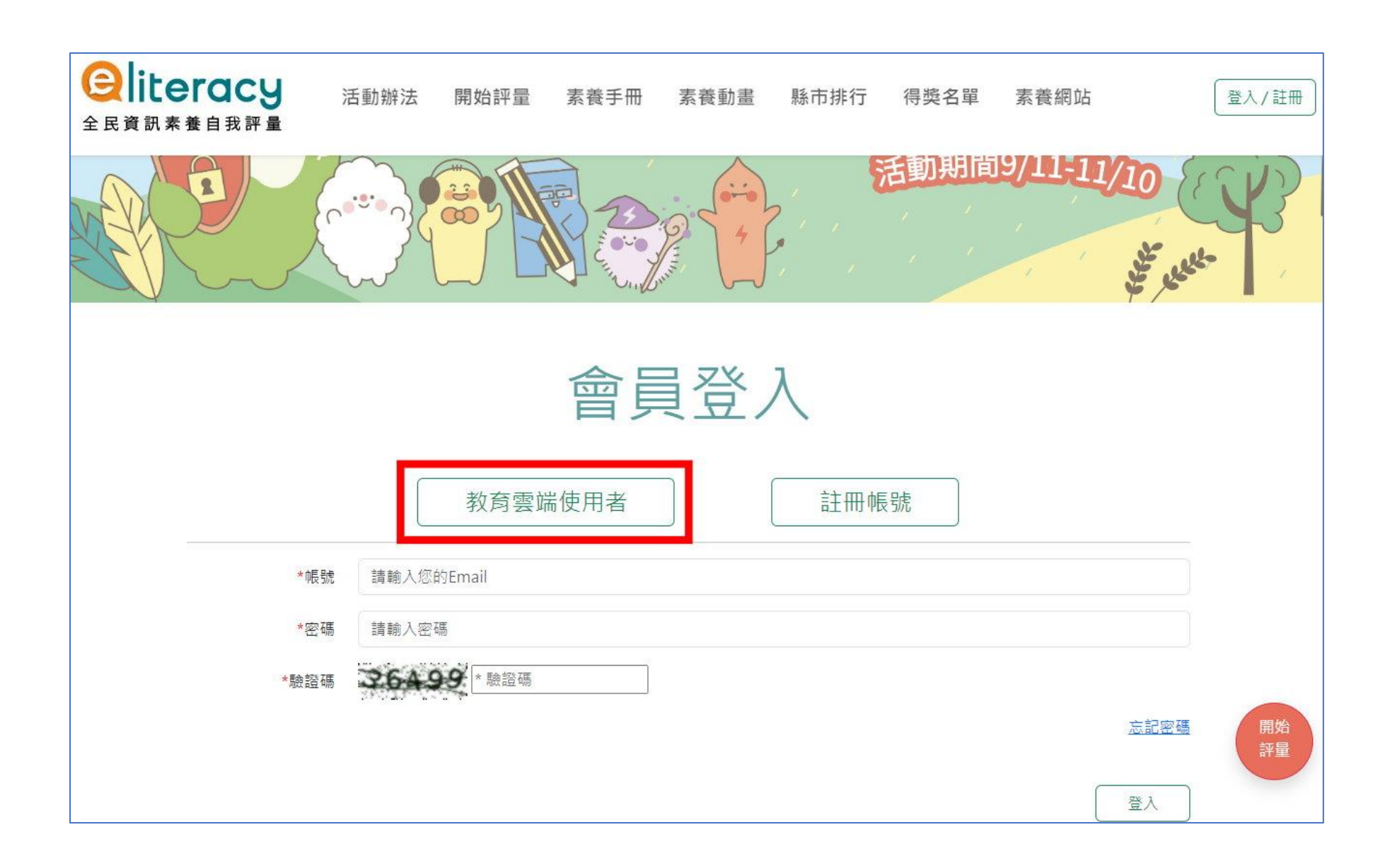

比照教育部因才網教育雲方式並改選縣市 OpenID 方式登入登入說明

| 以教育雲端帳號登入使用 Cool English 所提供的服務 |              |  |
|---------------------------------|--------------|--|
| 1 account                       | @mail.edu.tw |  |
| 確定                              |              |  |
| 忘記教育雲端帳號 忘記教育雲端密碼               |              |  |
| 申請教育雲端帳號                        |              |  |
| 或                               |              |  |
| <b>1</b> 又<br>使用縣市帳號登入          |              |  |

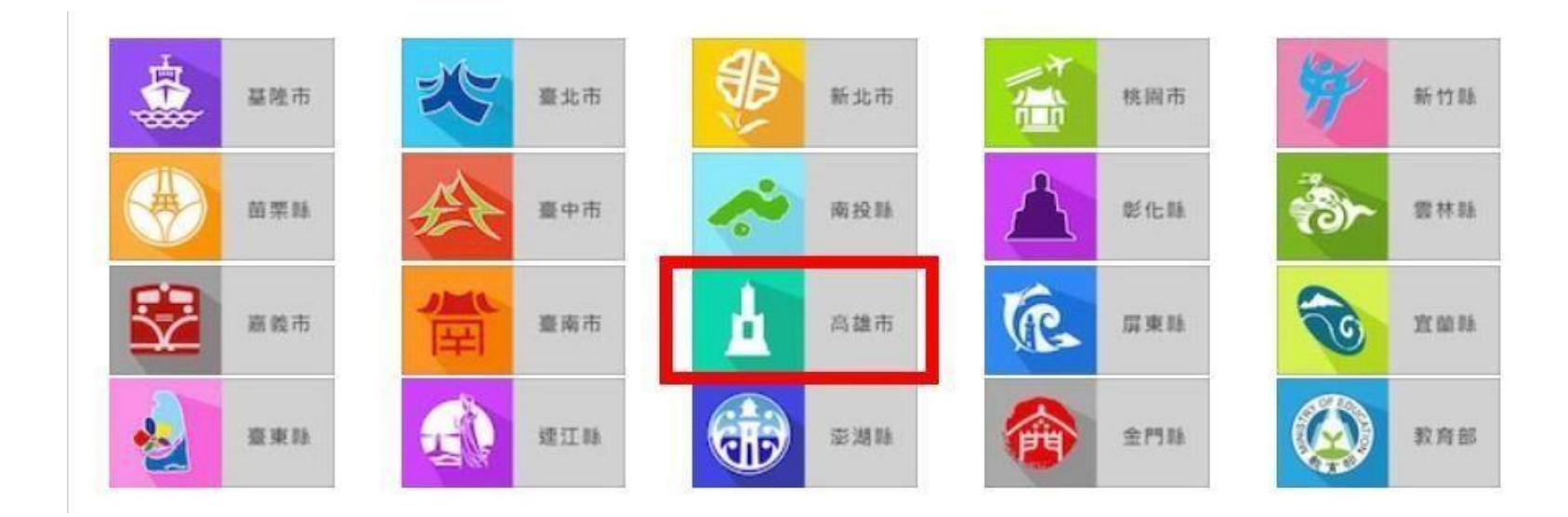

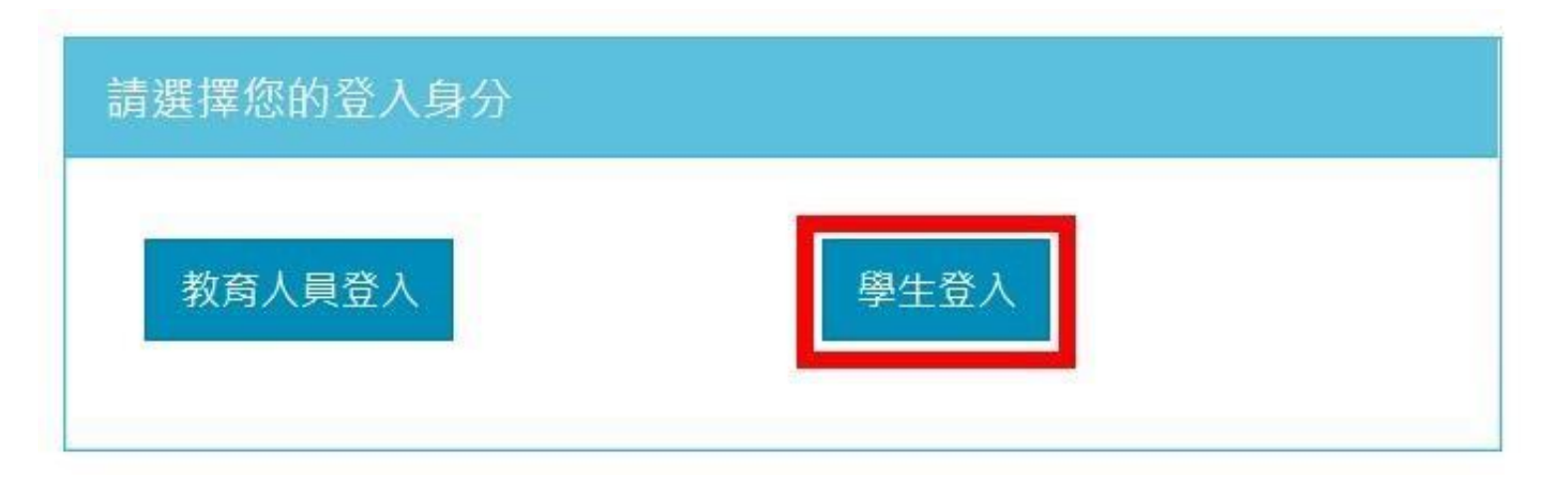

## 序點選 小港區 / 小港國中 / 班級 / 座號,並輸入高雄市 Open ID 密碼

| 您必须 | 項登入才能使用 前提供的服務                           |
|-----|------------------------------------------|
| A   | 小港區                                      |
| ¢   | 小港國中                                     |
| Q   | 8年級 ~                                    |
| Q   | 213 ~                                    |
| Q   | 03 ~ ~ · · · · · · · · · · · · · · · · · |
| 1   | 50123375                                 |
|     | 輸入高雄市 OpenID密碼                           |
|     | 登入                                       |

登入後….

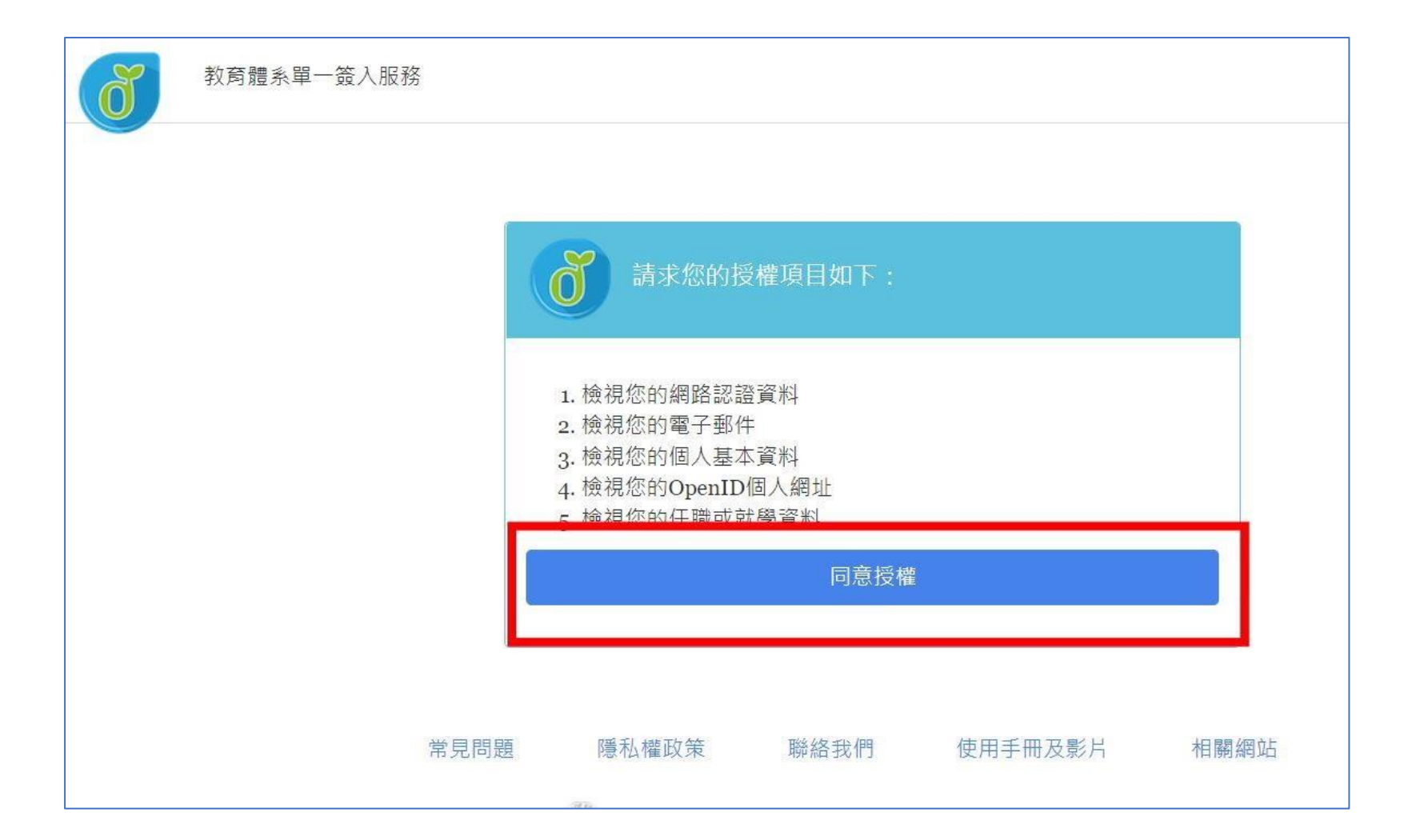

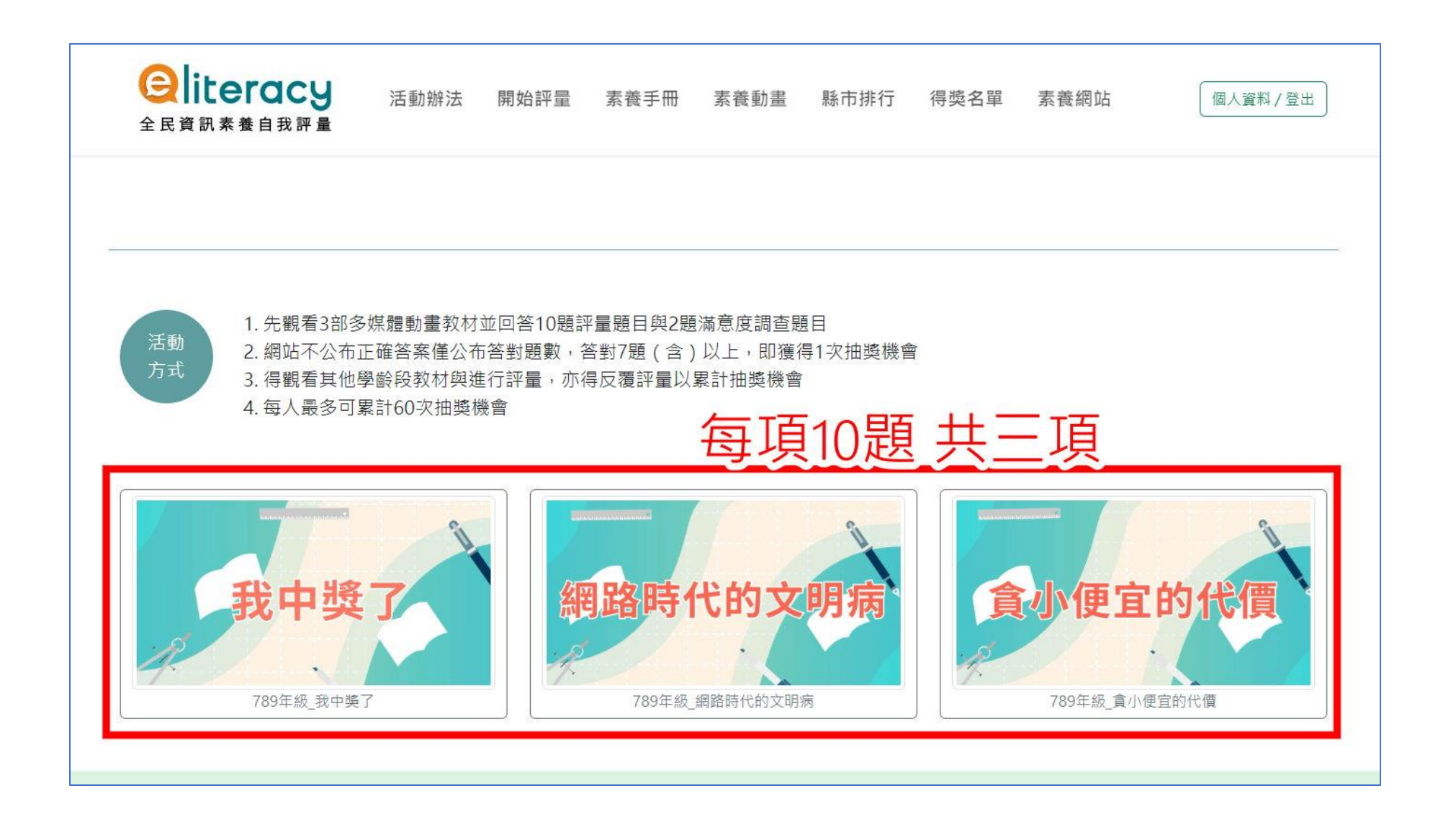

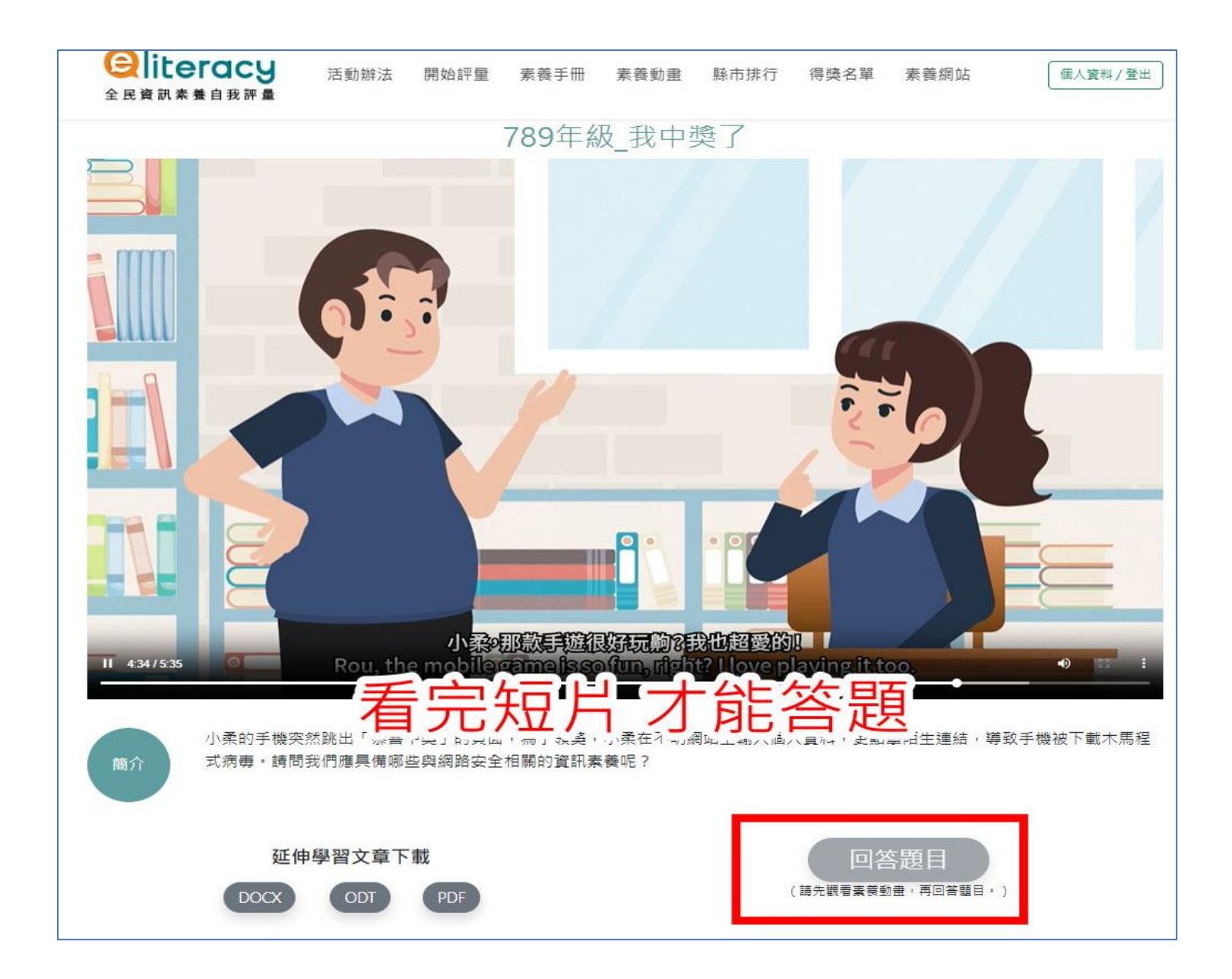